Kasutusjuhend

# Artiklite Nimekiri

# Ξ

## Funktsionaalsus:

#### Otsing

- Artiklikood või tarnija lahtrisse on võimalik sisestada konkreetse toote kood või tarnijale viitav märksõna
- Tarnija rippmenüü toob kasutajani valiku, kus on võimalik valida nii ühe konkreetse kui mitme tarnija vahel

| R R Mair<br>Müük<br>Wüük<br>Uus Ar | Window<br>Ost |               |                                |                       |                       |     |
|------------------------------------|---------------|---------------|--------------------------------|-----------------------|-----------------------|-----|
| Müük                               | Ost           |               |                                |                       |                       |     |
| Uus Ar                             |               |               |                                |                       |                       | ?   |
| il lite                            | tikkel        | 🖹 🖹 Uus Arve  |                                | 👫 Uus Tellimus        | Uus Klient            |     |
| nekiri 📫 Vastav                    | uskoodid nim  | ete<br>ekiri  | Tellimust<br>nimekir           | e                     | Klientide<br>nimekiri |     |
| Artiklid                           |               | Arved         |                                | Tellimused            | Kli                   |     |
| Otaina                             | n             |               |                                |                       |                       | * ^ |
| Utsing<br>Artiklikaad või l        | limatur       | ·             |                                | Artiklite nimekiri := |                       |     |
| Artikiikood voi Nimetus:           |               | Tarnija:      |                                |                       |                       |     |
|                                    |               | Koik Tarnijad | •                              |                       |                       |     |
|                                    | Artiklikood   | Artikli liik  | liik Nimetus                   |                       | Müügihind             |     |
|                                    | PK-OPL-OMG-1  | 231 Veermik   | Piduriketas Op                 | el Omega 12323        | 50.0000               |     |
|                                    | KSKL-OPL-ASC- | 01 Veermik    | Keskluku süsteem Opel Ascona B |                       | 200.0000              |     |
|                                    |               |               |                                |                       |                       |     |

# Uus Artikkel

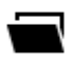

#### **Funktsionaalsus:**

#### Uue artikli lisamine

- Artikli liik rippmenüü võimaldab valida konkreetse alamkategooria
- Tarnija rippmenüü võimaldab valida konkreetse tarnija
- Nimetuse lahter võimaldab sisestada toote nimetuse
- Artiklikoodi lahter võimaldab sisestada lisatava toote koodi
- Müügihinna lahter võimaldab sisestada soovitava müügihinna
- Ühiku lahter võimaldab sisestada soovitava ühiku
- Min. kogus lahter võimaldab sisestada soovitud minimaalse koguse

P Müügihinna ja Min. koguse lahtrid peavad olema esitatud numbriliste väärtustena

Kõikide väljade korrektse täitmise korral tekib ekraani alla paremasse nurka "Salvesta" nupp, millele vajutades uus toode salvestatakse "Artiklite nimekiri" vaatesse

# Taiendamine

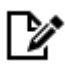

#### **Funktsionaalsus:**

Laovarude täiendamise võimalus

🔥 Hetkel puudub

# Vastavuskoodid

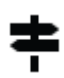

**Funktsionaalsus:** 

#### Erinevate artiklite vastavuskoodid tootjate lõikes

1 Hetkel puudub

# Arvete Nimekiri

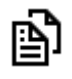

#### **Funktsionaalsus:**

Müügiarvete nimekiri

🔥 Hetkel puudub

# Uus Arve

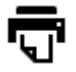

#### **Funktsionaalsus:**

#### Uue arve koostamine, salvestamine ja printimine

- Dokumendi nr. lahter kuhu genereeritakse automaatselt arve numbe
- Klient rippmenüüd võimaldab valida kliendi, kellele arve koostatakse
- Kommentaar lahter võimaldab sisestada kõik soovitud üldised kommentaarid
- Kuupäev lahter võimaldab kuupäeva sisestada nii käsitsi kui kalendrivaates soovitud aeg välja otsides
- Maksetähtaeg võimaldab antud parameetrit sisestada nii käsitsi kui kalendrivaates soovitud kuupäev välja otsides
- "Lisa Artikkel" nupule vajutades avaneb "Artiklite Nimekiri vaade", mis võimaldab soovitud artikli lisada tehes selleks vastaval real topeltklõps
- Tekkival kirjel on võimalik muuta kogust, hinda ja lisada konkreetse reaga seonduvaid kommentaare vastaval lahtril klikkides ja soovitud väärtus sisestades

# Tellimuste Nimekiri

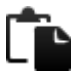

#### **Funktsionaalsus:**

#### Müügitellimuste nimekiri

- Kuvatakse kõik saabunud tellimused
- Vaateaknas asuva tabeli päises olevatele kirjetele vajutades sorteeritakse vastava väärtuse järgi tulemused kasvavalt või kahanevalt

<sup>☑</sup> Vaateaknas asuva tabeli päises olevatele kirjetele vajutades sorteeritakse vastava väärtuse järgi tulemused kasvavalt või kahanevalt

# Laoprogrammi juhend | 5

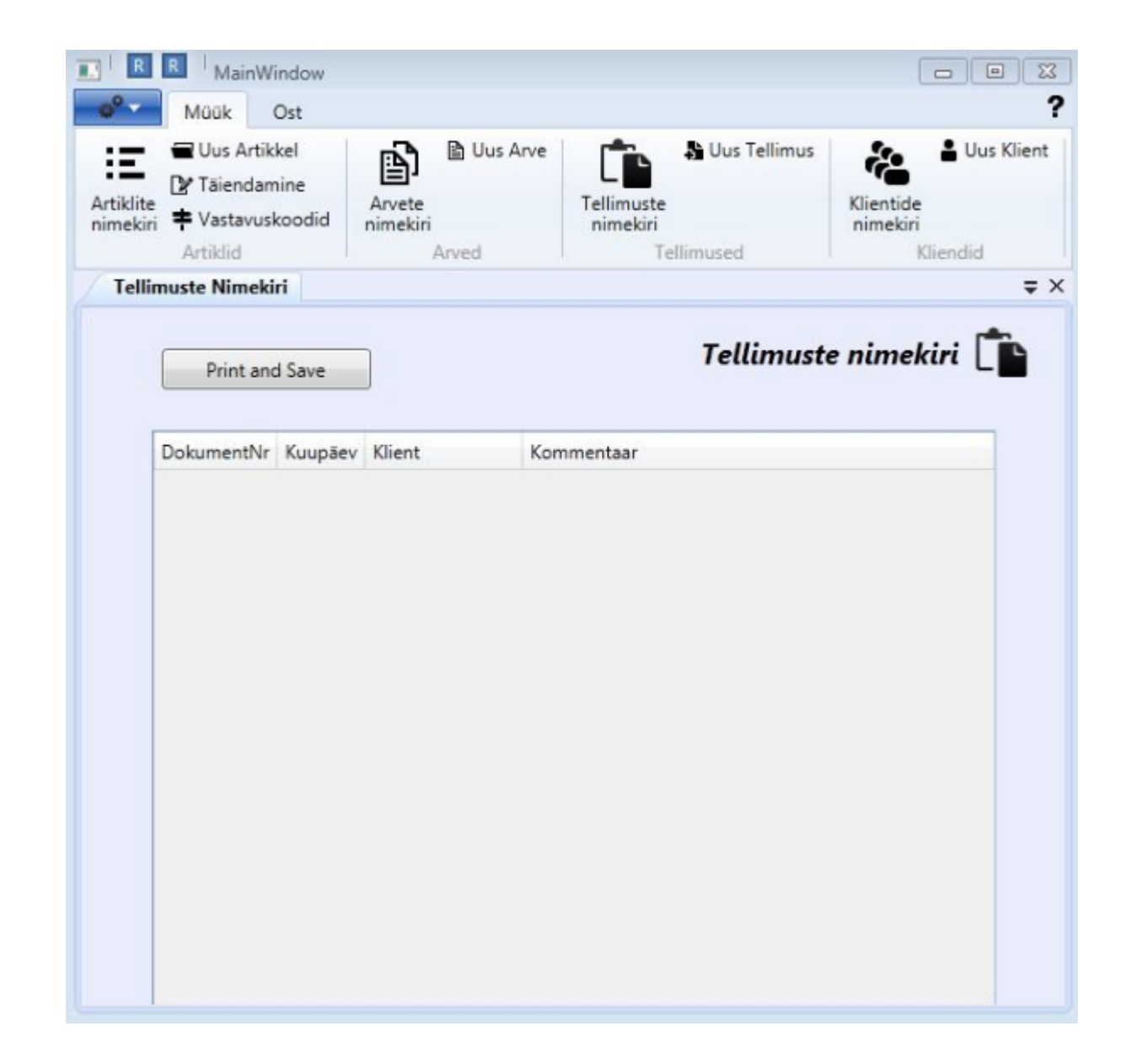

# Uus tellimus

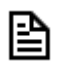

#### **Funktsionaalsus:**

#### Uue müügitellimuse vormistamine

- Dokumendi nr. väli eeltäidetakse rakenduse poolt automaatselt
- Klient rippmenüüd võimaldab valida kliendi, kellele on tellimus suunatud
- Kommentaar lahter võimaldab sisestada kõik soovitud üldised kommentaarid
- Kuupäev lahter võimaldab kuupäeva sisestada nii käsitsi kui kalendrivaates soovitud aeg välja otsides
- "Lisa Artikkel" nupule vajutades avaneb "Artiklite Nimekiri" vaade, mis võimaldab soovitud artikli lisada tehes selleks vastaval real topeltklõps
- Tekkival kirjel on võimalik muuta kogust, hinda ja lisada konkreetse reaga seonduvaid kommentaare vastaval lahtril klikkides ja soovitud väärtus sisestades

Vaateaknas asuva tabeli päises olevatele kirjetele vajutades sorteeritakse vastava väärtuse järgi tulemused kasvavalt või kahanevalt

# Klientide nimekiri

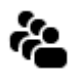

#### **Funktsionaalsus:**

#### Ülevaade klientidest ning otsing

- Otsi lahter võimaldab konkreetse kasutaja otsingu
- Peale "Otsi" nupule vajutust kuvatakse otsingu tulemused. Algselt näidatakse kõiki kliente. Vastava kirje vajutamise järel tabeli päises kuvatakse tulemused kasvavalt või kahanevalt

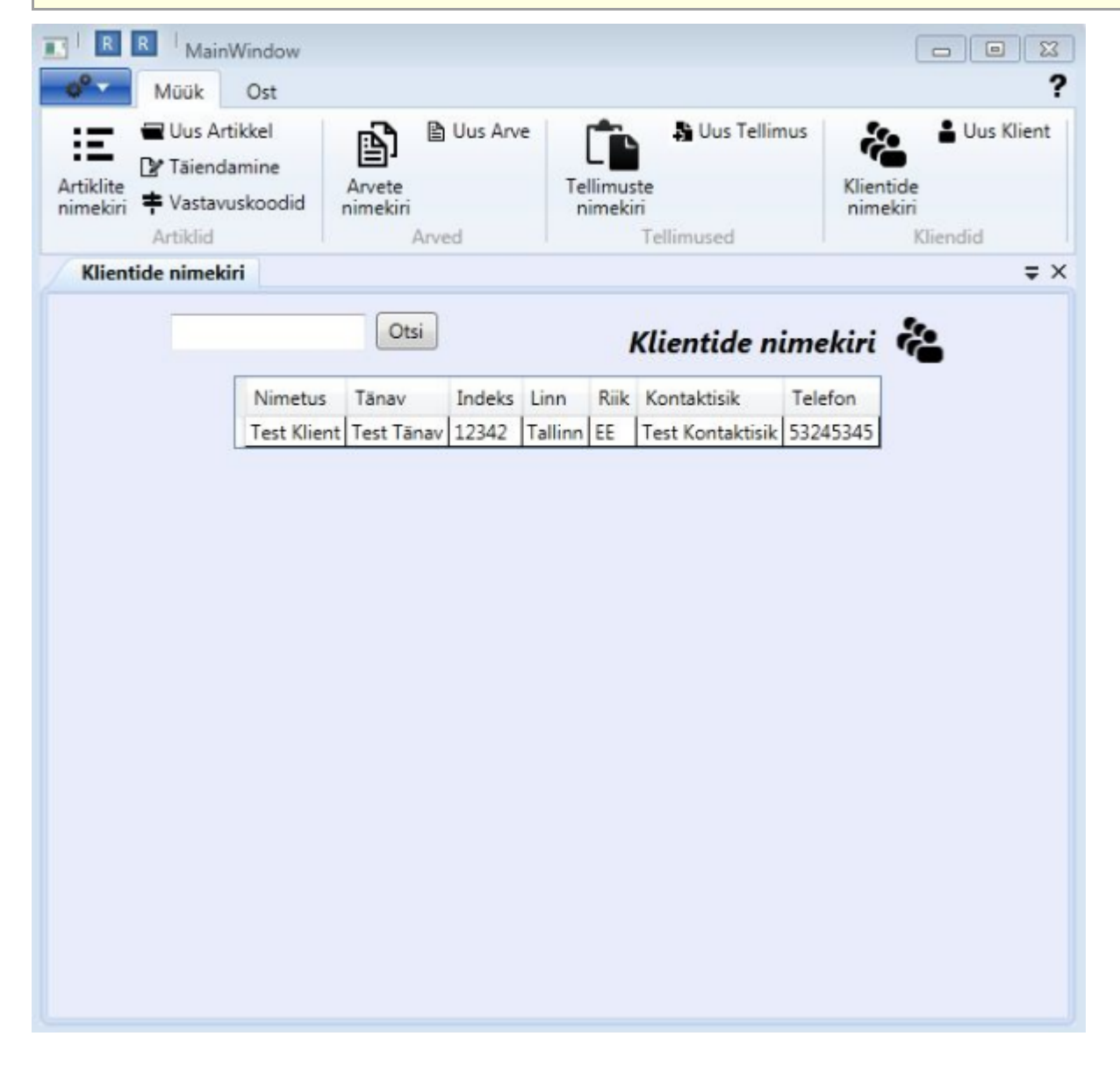

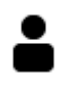

#### **Funktsionaalsus:**

#### Uue kliendi lisamine andmebaasi

- Nimi tekstiväli võimaldab sisestada kliendi nime
- Tänav tekstiväli võimaldab sisestada kliendi tänava
- Indeks tekstiväli võimaldab sisestada kliendi postiindeksi
- Linn tekstiväli võimaldab sisestada kliendi Linna
- Riik rippmenüü võimaldab valida soovitud riigi
- Kontaktisik tekstiväli võimaldab määrata kontaktisiku
- Telefon tekstiväli võimaldab sisestada kliendi telefoni numbri
- E-mail tekstiväli võimaldab sisestada kliendi e-posti andmed
- Allahindlus tekstiväli võimaldab sisestada kliendile kehtiva allahindluse määra
- Makseaeg tekstiväli võimaldab sisestada kliendile kehtiva maksetähtaja
- Kommentaar tekstiväli võimaldab sisestada kliendiga seostuvaid kommentaare

Allahindlus ja Makseaeg tekstiväljad peavad olema esitatud numbriliste väärtustena

Kõikide väljade korrektse täitmise korral tekib ekraani alla paremasse nurka "Salvesta" nupp, millele vajutades uus klient salvestatakse "Klientide nimekiri" vaatesse

# Ostutellimuste Nimekiri

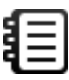

#### **Funktsionaalsus:**

#### Võimaldab ostutellimuste jälgimist

• Tabelis kuvatakse kõik tarnijatele tehtud ostutellimused juuresoleva lisainfoga

Tabeli päises olevatele kirjetele vajutades sorteeritakse vastava väärtuse järgi tulemused kasvavalt või kahanevalt

# Laoprogrammi juhend | 8

| nekiri                                 | Tarnijat<br>Nimeki     | e<br>ri        |                                                     |
|----------------------------------------|------------------------|----------------|-----------------------------------------------------|
| Ostutellimused Ostutellimuste Nimekiri |                        | Tarnijad       |                                                     |
| Save a                                 | and Print              |                | Ostutellimuste nimekiri <sup>1</sup> / <sub>2</sub> |
| DokumentNr                             | Kuupäev                | Tarnija        | Kommentaar                                          |
| 2011-00001                             | 11/24/2011 12:00:00 AM | 123 Varuosa    |                                                     |
| 2011-00002                             | 11/25/2011 12:00:00 AN | / 123 Varuosa  |                                                     |
| 2011-00003                             | 11/25/2011 12:00:00 AN | 123 Varuosa    |                                                     |
| 2011-00004                             | 11/25/2011 12:00:00 AN | / 123 Varuosa  | test                                                |
| 2011-00005                             | 11/26/2011 12:00:00 AN | 1 Test Tarnija | Test                                                |
| 2011-00006                             | 11/26/2011 12:00:00 AN | / 123 Varuosa  | test                                                |
| 2011-00007                             | 11/26/2011 12:00:00 AN | 1 123 Varuosa  | Test                                                |
| 2011-00008                             | 11/26/2011 12:00:00 AM | 123 Varuosa    | test                                                |
| 2011-00009                             | 11/26/2011 12:00:00 AN | / Test Tarnija |                                                     |
|                                        |                        |                |                                                     |

# **Uus Ostutellimus**

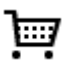

#### **Funktsionaalsus:**

#### Uue ostutellimuse vormistamine

- Dokumendi nr. väli eeltäidetakse rakenduse poolt automaatselt
- Tarnija rippmenüüd võimaldab valida tarnija, kellele on tellimus suunatud
- Kommentaar lahter võimaldab sisestada kõik soovitud üldised kommentaarid
- Kuupäev lahter võimaldab kuupäeva sisestada nii käsitsi kui kalendrivaates soovitud aeg välja otsides
- "Lisa Artikkel" nupule vajutades avaneb "Artiklite Nimekiri" vaade, mis võimaldab soovitud artikli lisada tehes selleks vastaval real topeltklõps
- Tekkival kirjel on võimalik muuta kogust, hinda ja lisada konkreetse reaga seonduvaid kommentaare vastaval lahtril klikkides ja soovitud väärtus sisestades

Vaateaknas asuva tabeli päises olevatele kirjetele vajutades sorteeritakse vastava väärtuse järgi tulemused kasvavalt või kahanevalt

# Tarnijate Nimekiri

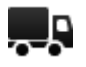

#### **Funktsionaalsus:**

#### Tarnijate nimekirja vaatamine ja korrigeerimine

- Otsingu lahtrisse on võimalik sisestada soovitud otsingu parameetrid ja "Otsi" nupule vajutades kuvatakse tulemused
- Esialguselt kuvatakse kogu tarnijate nimekiri

Topeltklõps soovitud tulemuse real avab uue akna, mis võimaldab antud andmeid kustutada ja muuta 4 Vaateaknas asuva tabeli päises olevatele kirjetele vajutades sorteeritakse vastava väärtuse järgi tulemused kasvavalt või kahanevalt R R MainWindow X ? Müük Ost Uus Ostutellimus 📮 Uus Tamija Nimekiri Tarnijate Nimekiri Ostutellimused Tarnijad Tarnijate nimekiri = × Otsi Tarnijate nimekiri 💻 Indeks Linn Riik Kontaktisik Telefon Nimetus Tänav 123 Varuos 4535435 (esk tee 10 Kalle Test Tānav 11216 Tallinn EE Juhan 53007112 83 Muuda Tamija Kadaka tee 18 11232 53007112 C 11232 EE Juhan E Muuda Tarnija Nimi: 123 Varuosa Tänav: Kesk tee 10 Indeks: 34343 Linn: 34343 Riik: ESTONIA Kontaktisik: Kalle Telefon: 4535435 E-mail: kalle@123varuosa.ee Kustuta Muuda

# Ϊ

## **Funktsionaalsus:**

#### Uue tarnija lisamine andmebaasi

- Nimi tekstiväli võimaldab sisestada tarnija nime
- Tänav tekstiväli võimaldab sisestada tarnija tänava
- Indeks tekstiväli võimaldab sisestada tarnija postiindeksi
- Linn tekstiväli võimaldab sisestada tarnija Linna
- Riik rippmenüü võimaldab valida soovitud riigi
- Kontaktisik tekstiväli võimaldab määrata kontaktisiku
- Telefon tekstiväli võimaldab sisestada tarnija telefoni numbri
- E-mail tekstiväli võimaldab sisestada tarnija e-posti andmed

Kõikide väljade korrektse täitmise korral tekib ekraani alla paremasse nurka "Salvesta" nupp, millele vajutades uus klient salvestatakse "Tarnijate nimekiri" vaatesse

# Seadistused

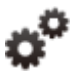

## **Funktsionaalsus:**

Võimalik hallata erinevaid seadeid

🔥 Hetkel puudub

# Index

Artiklite Nimekiri, 2 Arvete Nimekiri, 4 Klientide nimekiri, 5-6 Ostutellimuste Nimekiri, 7-8 Seadistused, 10 Taiendamine, 3 Tarnijate Nimekiri, 8-9 Tellimuste Nimekiri, 8-9 Tellimuste Nimekiri, 4-5 Uus Artikkel, 3 Uus Artikkel, 3 Uus Arve, 4 Uus Klient, 7 Uus Ostutellimus, 8 Uus Tarnija, 10 Uus tellimus, 5 Vastavuskoodid, 3